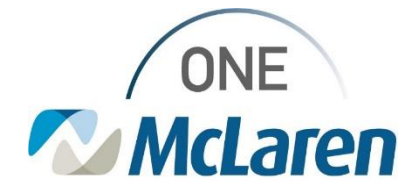

### **Cerner Flash**

06/9/2021

#### Person Search Filter Enterprise

1. If you are not seeing the typical fields for Person Search please follow the steps below

| Example            |                      |
|--------------------|----------------------|
|                    |                      |
| 🛰 Encounter Search |                      |
|                    |                      |
| Birth Date:        | No persons found.    |
| **/**/***          |                      |
| Last Name:         |                      |
|                    |                      |
| First Name:        |                      |
|                    |                      |
| Location:          |                      |
|                    |                      |
|                    |                      |
| Search Reset       |                      |
|                    |                      |
|                    | No encounters found. |
|                    |                      |

2. Open the Person Search and Right click in the Gray area and click Customize Filters

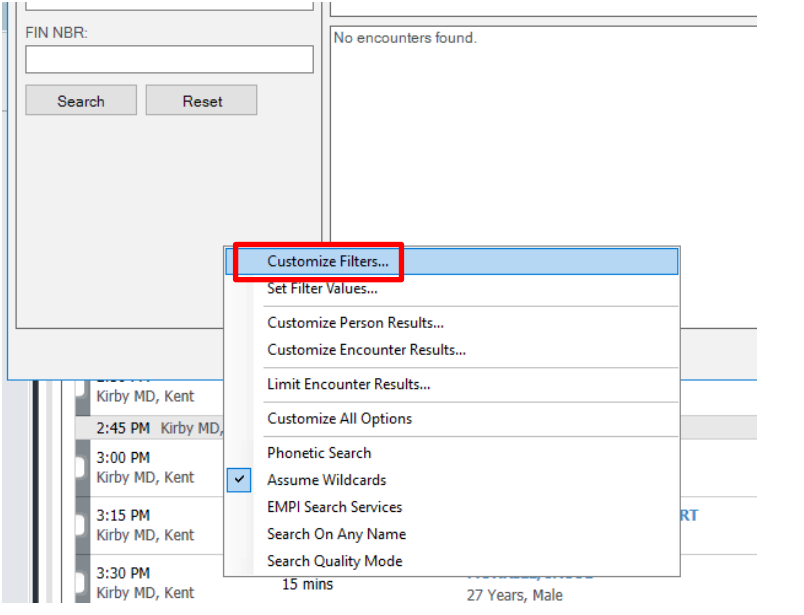

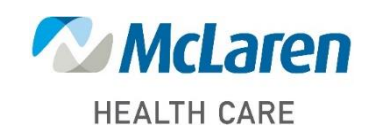

Doing what's best

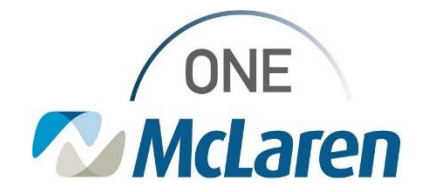

# **Cerner Flash**

#### 3. Click the Defaults button in the lower left corner

| One                                                                                                    |   |                |                                                   |    |  |
|----------------------------------------------------------------------------------------------------|---|----------------|---------------------------------------------------|----|--|
| Available Options:                                                                                                    |   |                | Selected Option                                   | s: |  |
| Fin Class<br>FIN NBR<br>Financial Enc Status<br>Foreign ID<br>Health Exchange Patient Identifier<br>HIC Recipient ID<br>Historical CMRN<br>Historical CMRN<br>HNAENCNBR<br>HNASYSID<br>INS-C<br>International Donor ID<br>Maiden Name<br>Med Service<br>Med Service<br>Med Service(s)<br>Member Number<br>Military PIN<br>Mother's Maiden Name<br>MRN<br>Name<br>National Health Number<br>National Health Number Version Code<br>NMDP<br>NMDP Donor ID<br>NMDP Recipient ID<br>OPO Denor ID<br>OPO Recipient ID<br>OPO Recipient ID<br>OPO Recipient ID | ^ | Add<br>Add All | Birth Date<br>Last Name<br>First Name<br>Location |    |  |

4. It will reset this back to default

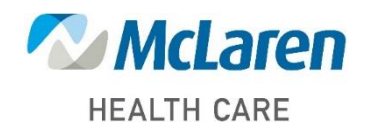

Doing what's best

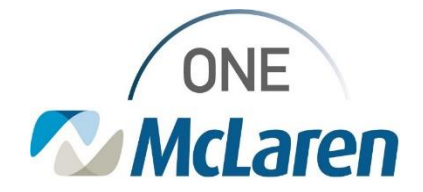

# **Cerner Flash**

| Search Preferences - Filters                                                                                                    |              |                   |         | >      |
|----------------------------------------------------------------------------------------------------|--------------|-------------------|---------|--------|
| Scenario:                                                                                                    |              |                   |         |        |
| One                                                                                                    |              |                   |         | ~      |
| Available Options:<br>Account Number<br>Address Key<br>Admit Date<br>Age<br>Ary Phone Number<br>Building<br>Cerner's Internal Person Id<br>Cerner Card Number<br>Child-Mother Tracking Number<br>Client<br>Community Medical Record Number<br>Deceased<br>Deceased<br>De | Add<br>Add A | I                 | S:      |        |
| Foreign ID<br>Health Exchange Patient Identifier                                                                                                    | *            | Required          |         |        |
|                                                                                                    |              |                   |         |        |
| Defaults Edit                                                                                                    |              |                   | OK      | Cancel |
| Name:   MRN:   SSN:   Birth Date:   **/**/****   Sex:   FIN NBR:                                                                                                    |              | No persons found. | <br>nd. |        |
| Search Reset                                                                                                    |              |                   |         |        |

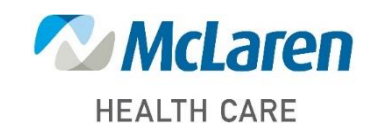

Doing what's best